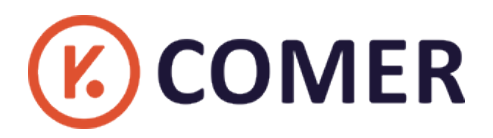

# CX418 Logistics Thermal Label Printer

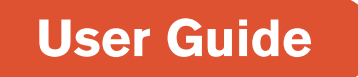

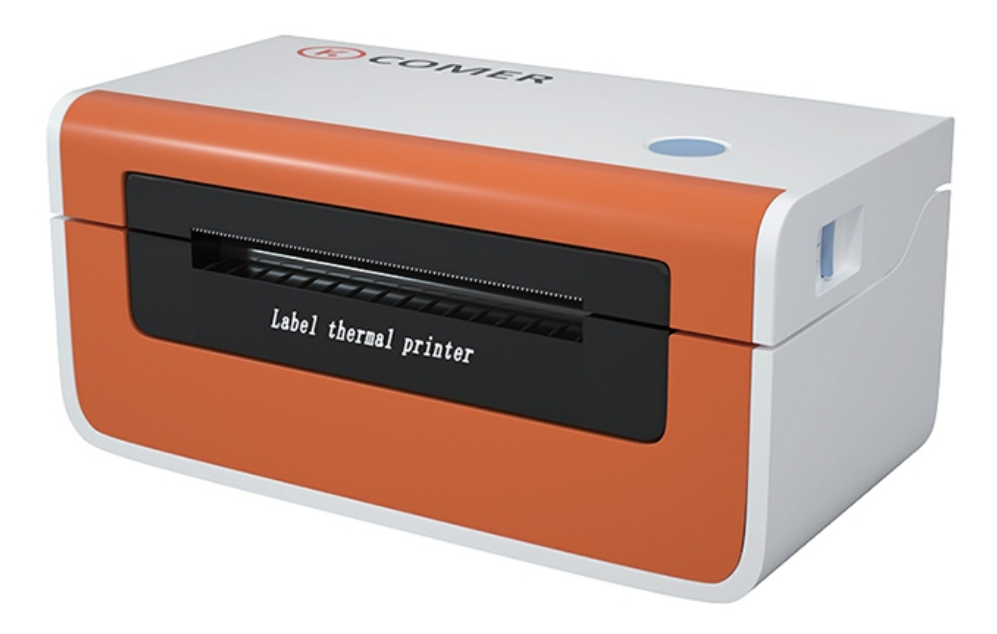

RAYCLOUD (China) Stock Symbol 688365

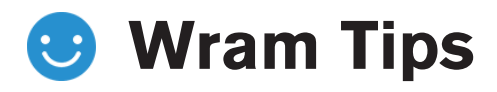

Our new item CX418 with fashional shape and best quality, can works with any thermal direct label including express waybill, logistics labels, commodity price tags, and various sizes of barcode labels and so on. Help save time and money on label costs.For the convenience of using the comer printer, please read the following user guide carefully.if operate with a incorrect way may result in damage to your printer or injury.

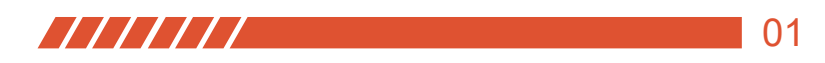

# **Product introduction**

### COMER / CX418

### Package contents Standard Accessories

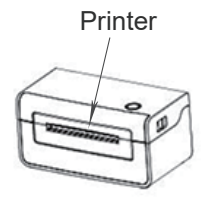

1

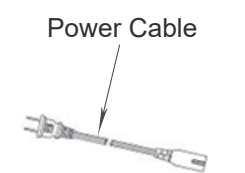

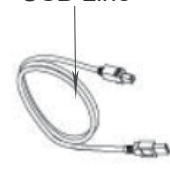

**USB** Line

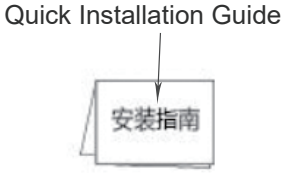

Appearance and Components

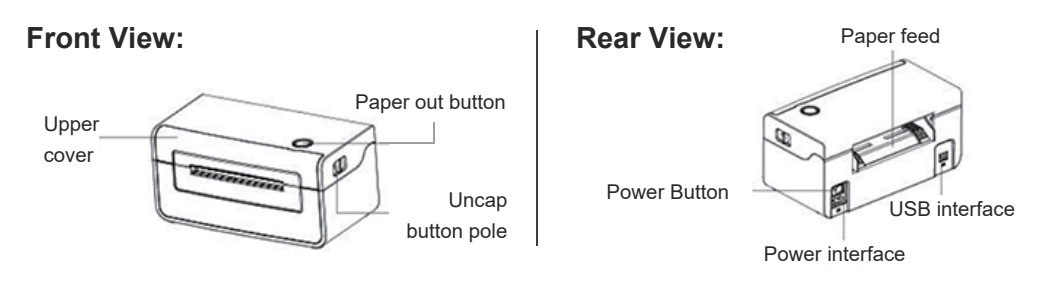

#### **Inner View:**

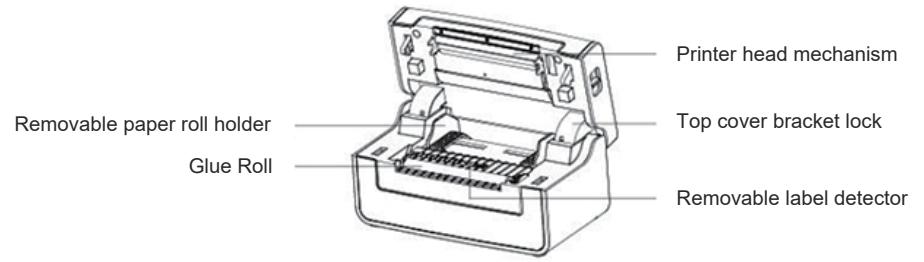

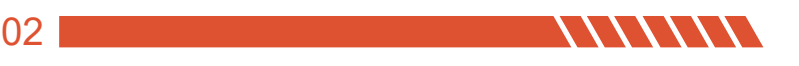

# **Quick Printer Installation**

## COMER / CX418

# 1

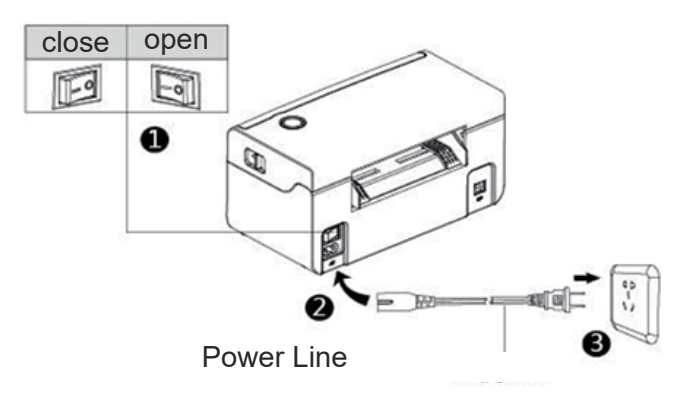

#### **Cable Connection**

- 1. Confirm the printer is Power-off (0);
- 2. Connect the power line to the printer;
- 3. Connect the other end of Power line to the socket;

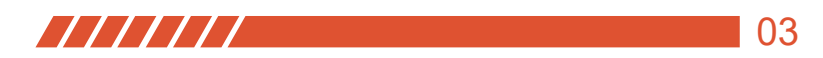

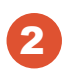

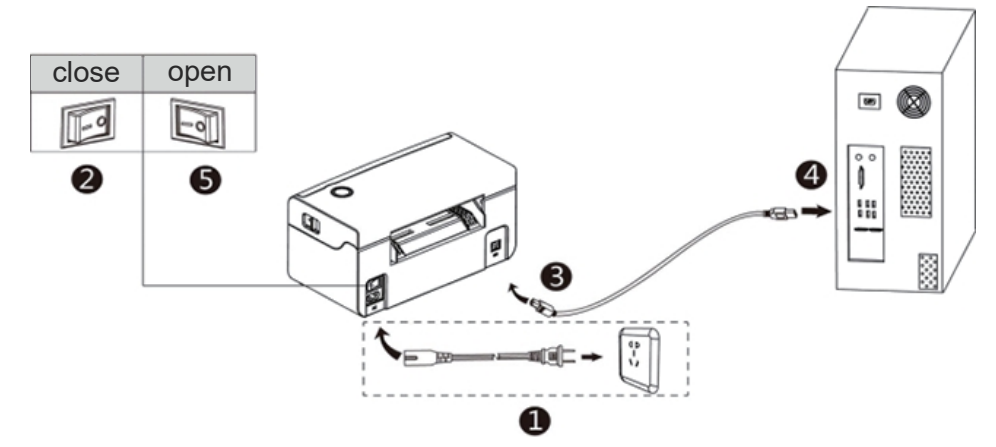

#### **USB** Connection

- 1. Confirm the printer is Power-off (0);
- 2. Connet the USB B-Type line to the printer;
- 3. Connect the other end of the USB B-Type line to the pc mainframe;
- 3. Turn on the printer power to be Power- on (I);

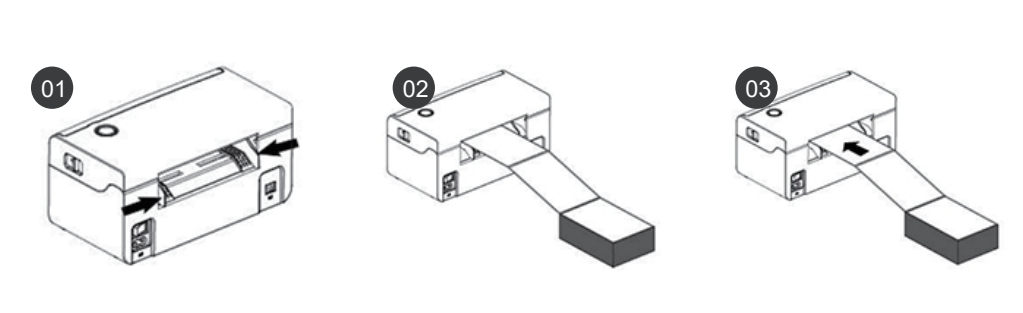

#### **Consumables Installation**

- 1. Face the back of the printer,hole down the paper guide with both hands to adjust the guide space according to the paper size;
- 2. Insert the thermal paper into the paper guide;
- 3. Feed the thermal label into the paper channel slowly, and the paper will automatically absorbed by detector;

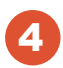

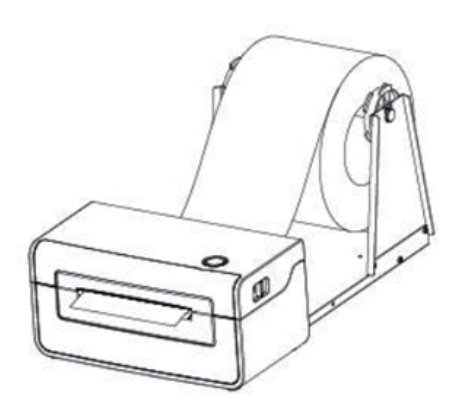

#### **Outside-scroll Installation**

- 1. Make sure the thermal label paper is in place, the machine can automatically absorb the paper into a small part;
- 2. The hook of the external paper roll holder needs to be aligned with the hook of the bottom of the printer;

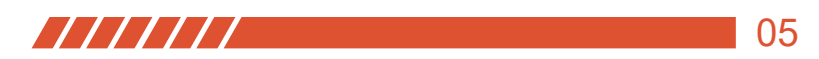

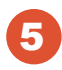

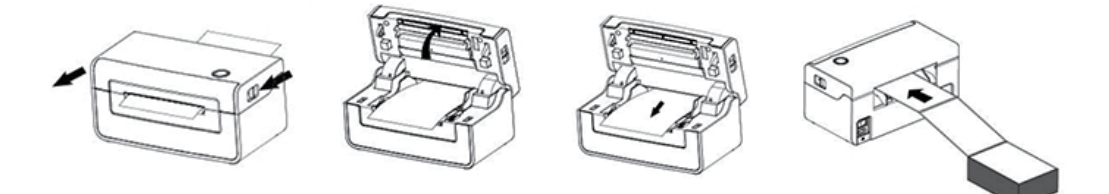

#### **Paper Jam**

- 1. Facing the front of the printer, move the opening button forward with both hands at the same time to open the top cover;
- 2. Lift the top cover upwards;
- 3. After pulling the jammed paper out of the paper path, replace it with new paper and discard the wrinkled paper;
- 4. After the jammed paper is pulled out, normal media installation can be performed;

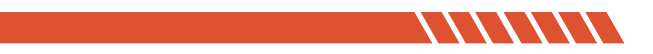

# **Driver Installation & Print Test**

## COMER / CX418

Pls download the driver from our website:http://printer.kuaimai.com

 Please ensure the printer ON, download the Windows driver and run the downloaded software, prompt to complete.

Use unzip tool to unzip the driver (As the pic shows)

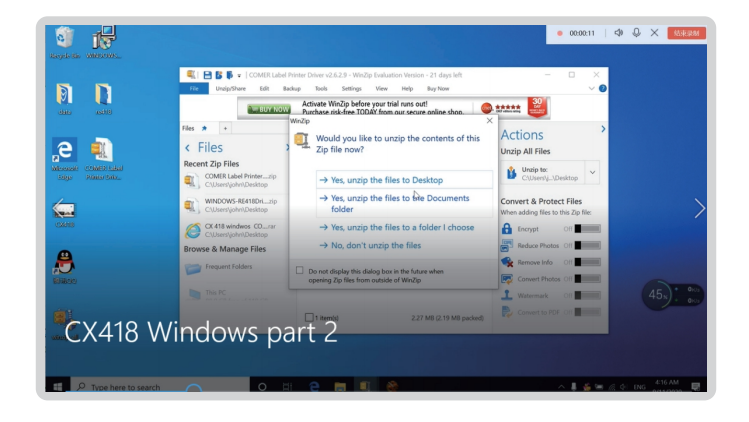

2. Find the driver and prompt to install.

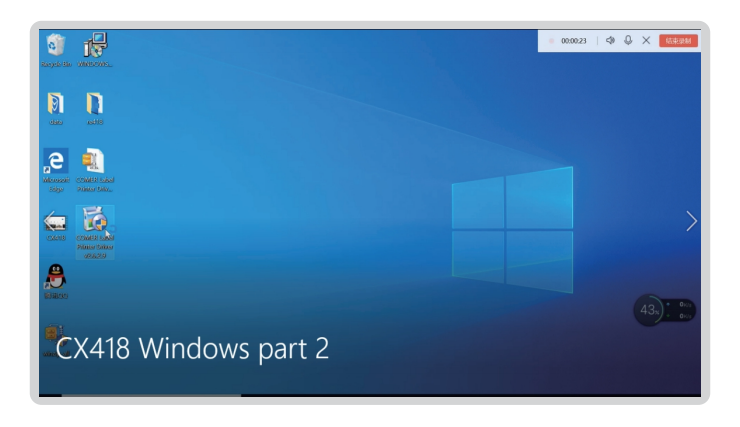

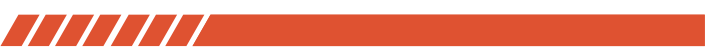

3. Installed successfully.

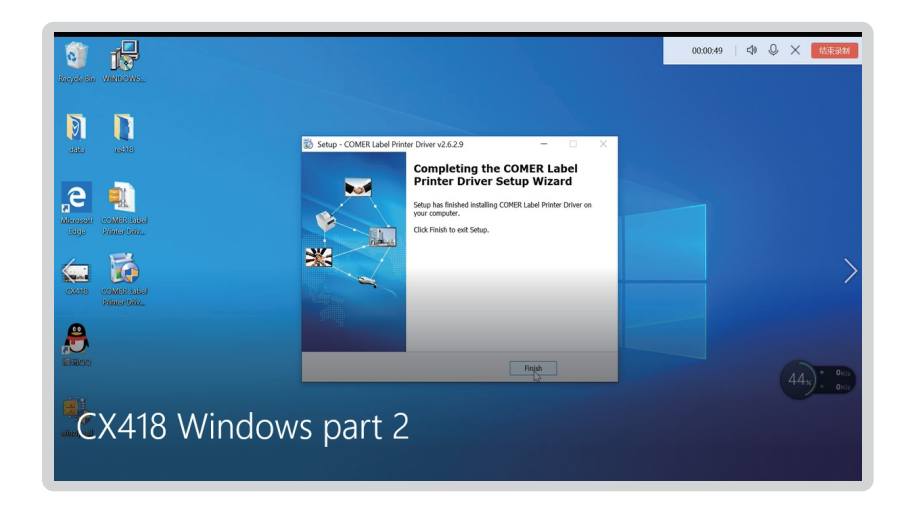

**4.** Connect computer to printer and place direct thermal label, start to print a test page.

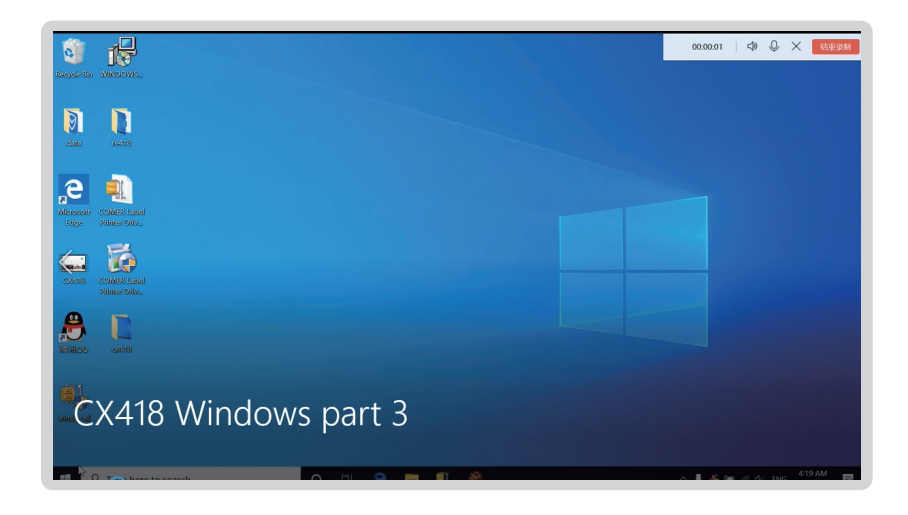

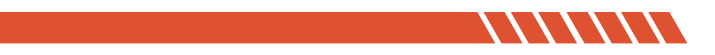

 Connect computer to printer and place direct thermal label, start to print a test Test the printer, click on the [ Device and Printer ] in the computer, (just as the pic shows) to find the installed printer.

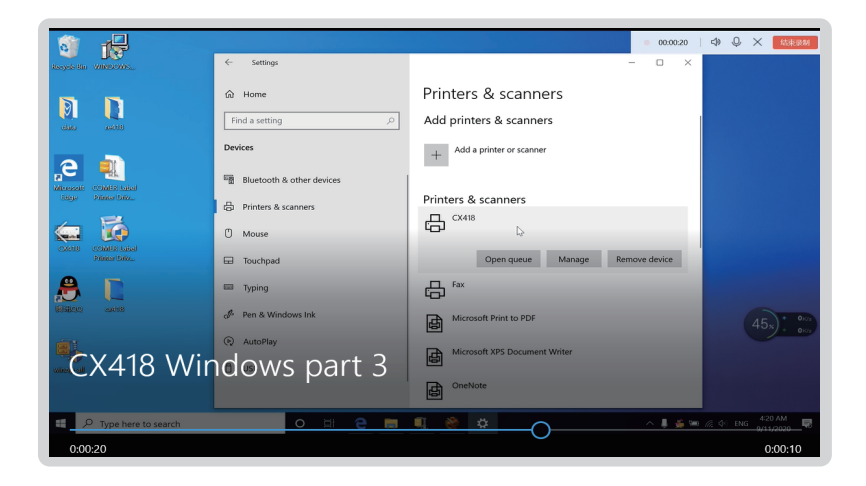

6. Check the test page, can reset the label size and print density if don't satisfy".

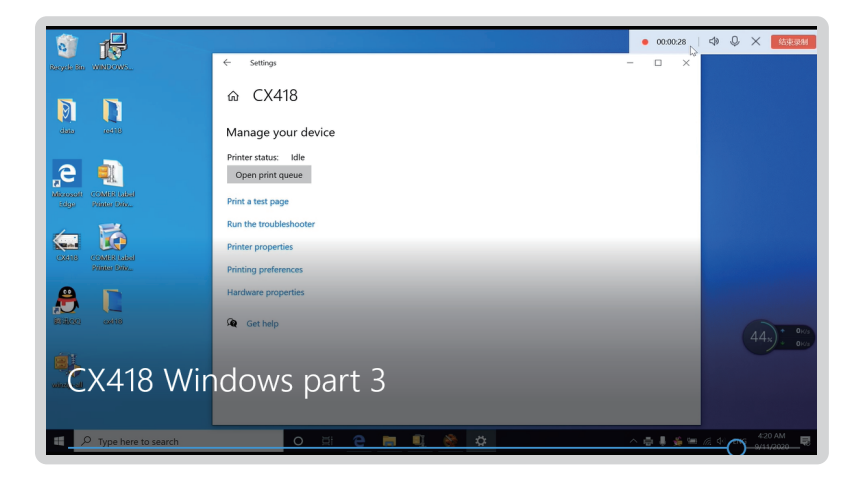

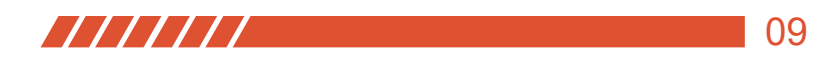

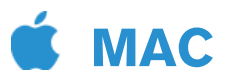

1. Pls ensure the printer ON, download the Mac driver and run the downloaded software, prompt to complete installation.

Please dowload driver in USB disk or website. The video take website for example.

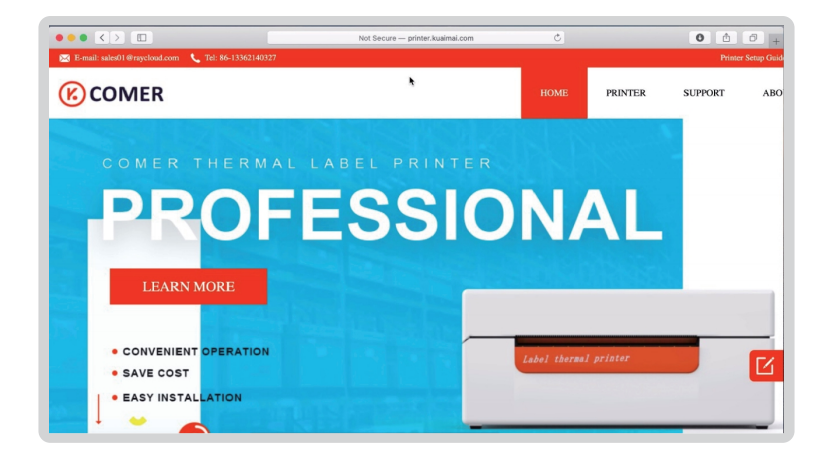

2. Find CX418 Printer and click it.

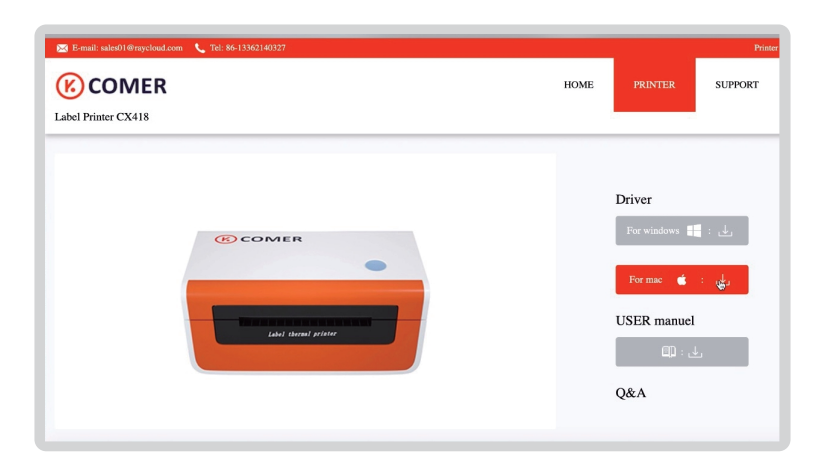

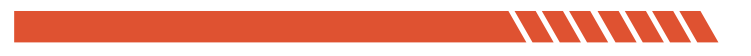

**3.** Download the Zip/Rar format, you need to download the unzip tool to restore.

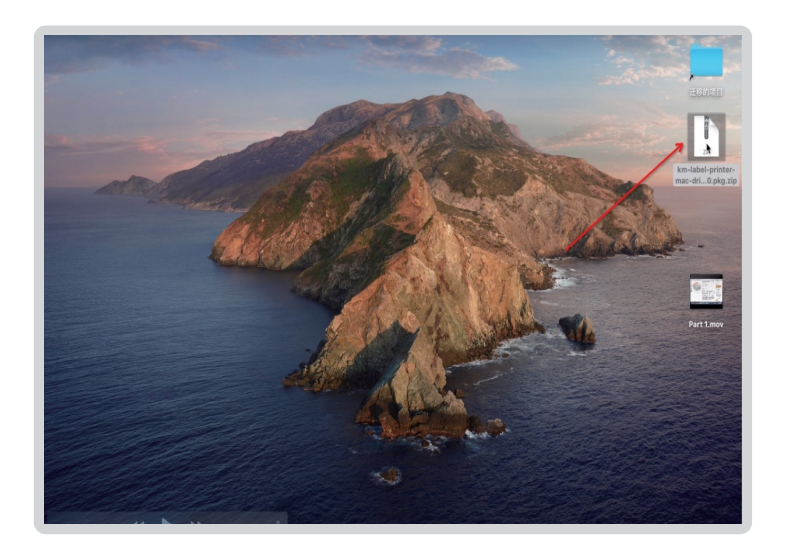

**4.** Please ensure the printer ON,run the download software, prompt to complete installation.

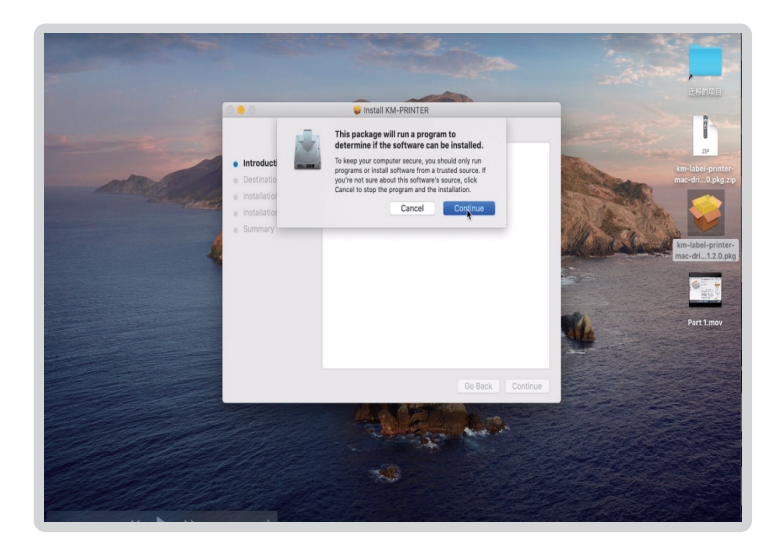

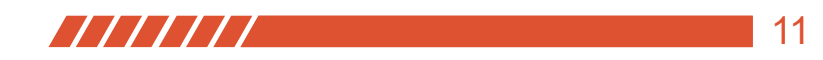

5. Please confirm the CX418 printer already installed.

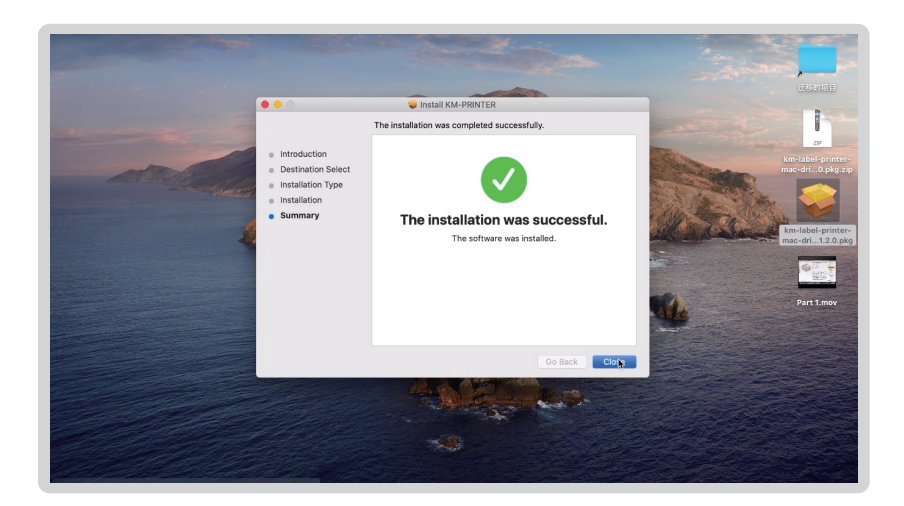

#### Next how to find the Installed printer in your Mac?

1. Pls find the installed printer driver in the launchpad of your Mac.

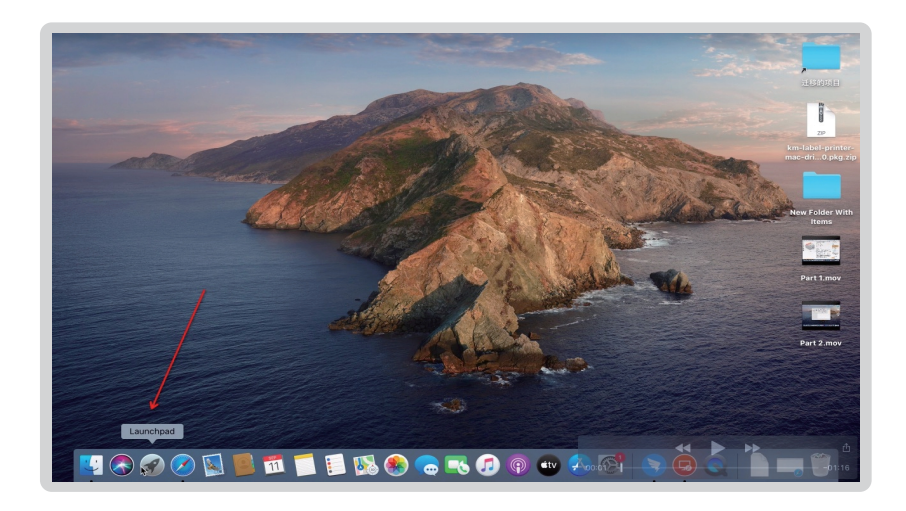

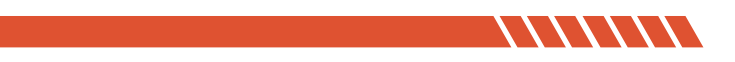

2. Pls click the system preference.

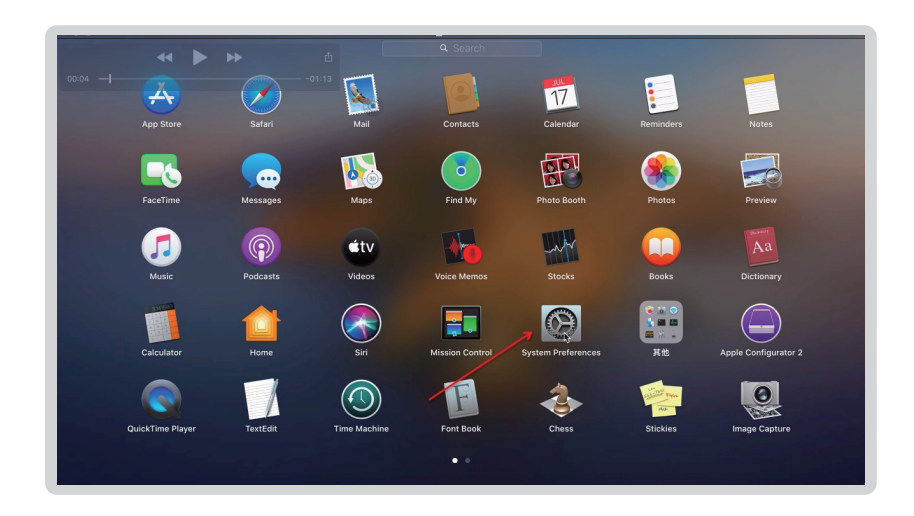

3. Select [Printer and Scanners], Add the printer drive;

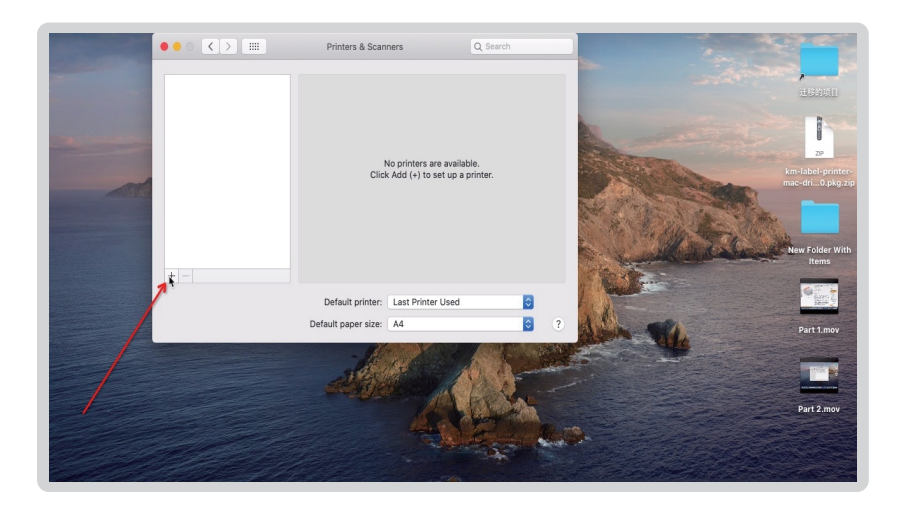

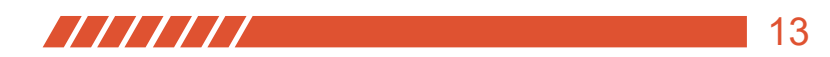

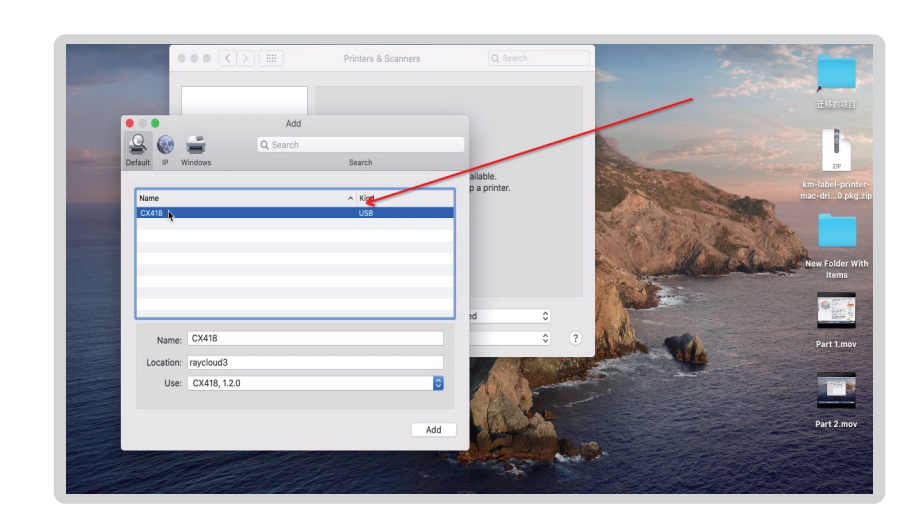

4. if the page display your printer information, the installation succeeds.

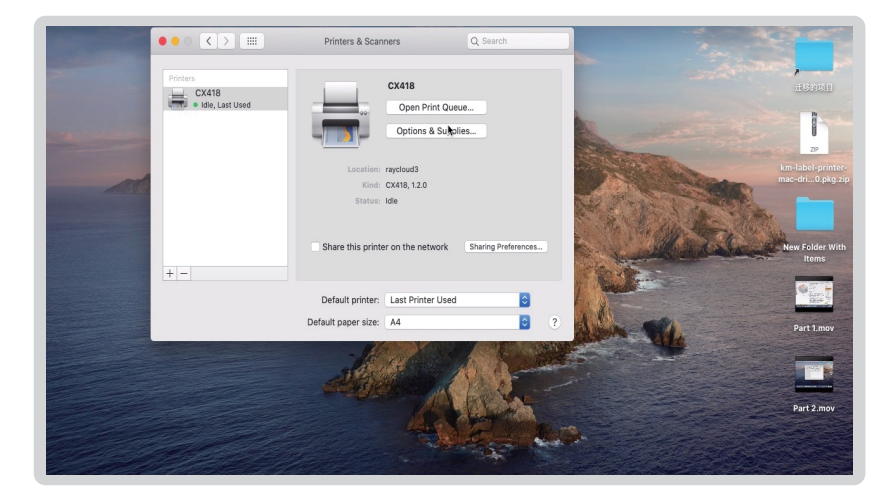

Please feel free to contact us if you have any problems.

Email:sales01@maijia.com

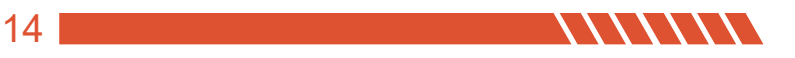

# **Button'FEED'Instruction**

## COMER / CX418

| Printer Status              | Operation of FEED                          | Function                                    |
|-----------------------------|--------------------------------------------|---------------------------------------------|
| standby                     | Press                                      | Feed in a blank paper<br>automatically      |
| standby                     | Long press the blue light<br>flashes twice | Enter into the learn mode<br>of cover sheet |
| Power on                    | Long press the blue light                  | Print out self test page                    |
| Continuous<br>printingPrint | Press                                      | Print pause                                 |
| Print pause                 | Press                                      | Resume Printing                             |

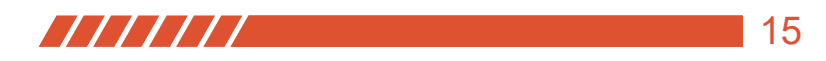

# **Indicator Light Instruction**

## COMER / CX418

| Indicator Lignt Status    | Printer Status                    |
|---------------------------|-----------------------------------|
| Blue light on             | Printer standby                   |
| Purple light on           | Printer head overheated           |
| Red light on              | Upper cover problem               |
| Red light flash slowly    | Lack paper                        |
| Red light flash quickly   | Label learn mode problem          |
| Yellow light flash slowly | Paper jam/Paper detection problem |
| Green light on            | On printing                       |
| Green light flash slowly  | Print pause                       |

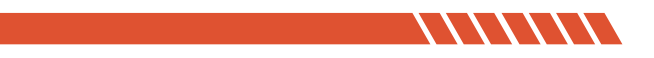

## The printer uses Tips

- 1、 To ensure optimal print quality, use the original factory power adapter;
- 2. Avoid the poor quality paper which wear the printer greatly, Causing damage the heat of the printer;
- Regularly or at the print unclear, please clean the print head, to ensure high-quality print results;
- 4、When replacing the paper specification(including the thickness of the paper, quality),suggest do "Automatic identification label";
- 5. If the poor quality of the paper, and ensure the heating has been cleaning, If print effect could still not meet the requirment, can adjust the appropriate high concentration of printing, the range of 0 to 15 levels.
- 6. The product have paper absorption function, please load the paper in the rear suction mode,Open cover will cause the waste of paper;

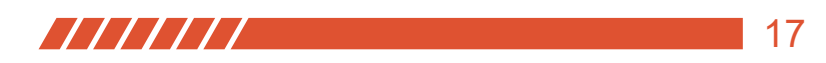

# **Printer Data Sheet**

## COMER / CX418

| Brand              | Comer          |
|--------------------|----------------|
| Method             | Direct Thermal |
| Resolution         | 203 dpi        |
| Max Printing Speed | 150 mm/s       |
| Connection         | USB            |
| Printing Width     | 50 -108 mm     |
| Paper Width        | 50 -118 mm     |
| Power Adapter      | 1.5A           |

The Comer thermal printer is covered by a one-year warranty. In the unlikely event that you experience any issues with your printer, please contact Comer customer service to promptly receive troubleshooting tips or a replacement. For any questions and/or suggestions, please email the service1@kcomer.com Any further information please visit https://comer-us.com

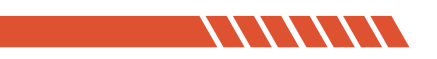